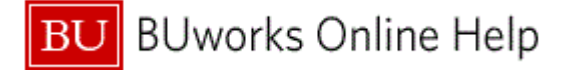

### Introduction

# **Process and Trigger**

Perform this procedure when you need to request services from an Internal Service provider (other than Facilities).

Once the ISR is submitted, the Internal Service Provider receives an email informing them of the ISR. The ISR can be displayed and printed or saved to a file, if desired, once, it has been submitted (see work instruction for ISR Request - Display).

#### Prerequisites

- You know which provider you are requesting from.
- You know which cost object(s) you will charge to.

#### Menu Path

#### BUworks Central Portal → Procurement → Internal Service Request→ ISR Request- Create

#### Transaction Code

None

#### Tips and Tricks

- All ISR have a document type of 30, the Document numbers are system generated, being a 10 digit number which always begins with " 904".
- If required, you can split the cost distribution among multiple cost objects (by percentage only).
- Any line item without cost object will default to the Charge Distribution cost objects.

#### Reports

- FMRP\_RFFMEP1AX
- S\_P99\_41000147

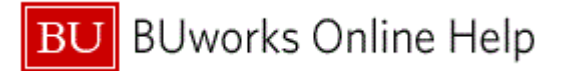

-

#### Procedure

**1.** Start the transaction using the above menu path or transaction code.

#### **Provider Information**

|     | Provider Information                                                      |        |                 |                       |             |   |   |
|-----|---------------------------------------------------------------------------|--------|-----------------|-----------------------|-------------|---|---|
| 2 - | Provider: * Requester Contact Detail: * Phone Extens Delivery Information | ion: * | ISR Request No: | it:                   | Extension:  |   |   |
|     | Requested Delivery Date: *                                                | m #: * |                 | For Attention:        |             | ] |   |
|     | Note Pad                                                                  |        | Charge Distr    | ribution              |             |   |   |
|     |                                                                           |        | CostObject      | Distribution          | Object Text |   |   |
|     |                                                                           |        |                 | 0.0                   |             |   |   |
|     |                                                                           |        |                 | 0.0                   |             |   |   |
|     |                                                                           |        |                 | 0.0                   |             | 1 |   |
|     |                                                                           |        |                 | 0.0                   | •           |   |   |
|     | A Reset Note                                                              |        |                 | /# Class Distribution |             |   | - |

2. Click in the **Provider:** field

# **Provider Information**

| Provider In                 | formation                                      |                   |                |             |   |
|-----------------------------|------------------------------------------------|-------------------|----------------|-------------|---|
|                             |                                                |                   |                |             |   |
| Provider: *                 |                                                | PI/Request No:    | P              | Extension   | 1 |
| Requester Contact Detail: * |                                                | PI/Requester Emai | *              |             | 1 |
|                             | Agganis Arena - Catering/Events                |                   |                |             |   |
| Delivery In                 | Agganis Arena- Tickets                         |                   |                |             |   |
| Requested Delivery Date: *  | Athletics Facilities                           |                   |                |             |   |
| Deliver To Building: *      | BCD Travel - Foreign                           |                   | For Attention: |             | 1 |
| -                           | BME - Biointerface Technologies (BIT)          |                   | l'or stantion. | L           | 1 |
| Note Pad                    | BME - Micro/Nano Biosystems Fabrication (MNBF) | rge Distr         | ibution        |             |   |
|                             | BME - Micro/Nano Imaging (MNI)                 | ct                | Distribution   | Object Text |   |
|                             | BO Police Dept                                 | <b>•</b>          | 0.0            |             |   |
|                             |                                                |                   | 0.0            |             |   |
|                             |                                                |                   | 0.0            |             |   |
|                             |                                                |                   | 0.0            | _           |   |
|                             |                                                | L                 | 0.0            |             |   |

3. Select Agganis Arena - Catering/Events Agganis Arena - Catering/Events

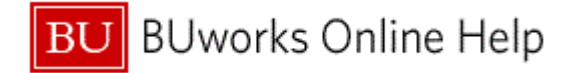

| Provider Information        |                    |                      |                |             |   |
|-----------------------------|--------------------|----------------------|----------------|-------------|---|
|                             |                    | ISR Request No:      |                |             | • |
| Provider: *                 |                    | PI/Requester Detail: |                | Extension:  | ] |
| Requester Contact Detail: * | Phone Extension: * | PI/Requester Email:  | *              |             |   |
| Delivery Information        |                    |                      |                |             |   |
| Requested Delivery Date: *  |                    |                      |                |             |   |
| Deliver To Building: *      | 💌 Rm #: *          |                      | For Attention: |             | 1 |
|                             |                    |                      |                |             | 1 |
| Note Pad                    | С                  | harge Distri         | ibution        |             |   |
|                             | Cost               | tObject              | Distribution   | Object Text |   |
|                             |                    |                      | 0.0            |             |   |
|                             |                    |                      | 0.0            |             |   |
|                             |                    |                      | 0.0            |             | 8 |
|                             |                    |                      | 0.0            | -           | 1 |
|                             |                    |                      |                |             | 5 |

**4.** As required, complete/review the following fields:

| Field                        | R/O/C    | Description                                                                                                    |
|------------------------------|----------|----------------------------------------------------------------------------------------------------|
| Requester Contact<br>Detail: | Required | Name of the requestor contact.                                                                                                    |
|                              |          | <b>Example:</b><br>Cletus C Queen                                                                                                    |
| Phone Extension:             | Required | A phone number.                                                                                                    |
|                              |          | Example:<br>8-6062                                                                                                    |
| PI / Requester email:        | Required | Email address for the requestor contact. Enter<br>only one email address in this field. Email<br>notification will not generate if multiple emails are<br>entered. |
|                              |          | Example:<br>cqueen@bu.edu                                                                                                    |

5. Click the Matchcode Search button I in the Requested Delivery Date field.

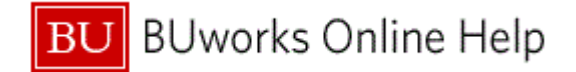

Г

| Provider Inf                 | for    | m        | ati    | on     | ,       |       |    |               |             |            |               |                          |             |         |  |  |
|------------------------------|--------|----------|--------|--------|---------|-------|----|---------------|-------------|------------|---------------|--------------------------|-------------|---------|--|--|
|                              |        |          |        |        |         |       |    |               |             |            |               |                          |             |         |  |  |
| Provider: *                  | Anna   | nic A    | rona - | Cat    | arina/8 | Event |    |               |             | ISR R      | (equest No:   |                          | Estructor   |         |  |  |
| rovider.                     | Clatu  |          | Dueen  | Cau    | ening/i | vent  | -  | Dharas (5.11) | * 9         | 1082 PI/Re | quester Detai | l:<br>I: * coueen@hu.edu | Extension   | 1:      |  |  |
| equester Contact Detail: * [ | Cherto | 500      | 200001 | _      |         |       |    | Phone Exte    | ension: [9- | Fi/Re      | quester cinai | ColoccuBonread           |             |         |  |  |
| Delivery Inf                 | or     | ma       | ati    | on     |         |       |    |               |             |            |               |                          |             |         |  |  |
| Requested Delivery Date: *   |        |          |        | 1      |         |       |    |               |             |            |               |                          |             |         |  |  |
| Deliver To Building: *       | 44     | 4        | Ma     | arch 3 | 2012    | )     | ** | *             | Rm #: *     |            |               | Ear Attention            |             |         |  |  |
| ,                            |        | MO<br>27 | TU N   | /Ve 1  | Th F    | r Sa  | Su |               |             |            |               | For Attention            | L           |         |  |  |
| Note Pad                     | 10     | 5        | 6      | 7      | 8 9     | 10    | 11 |               |             | Charge     | e Distr       | ribution                 |             |         |  |  |
| noterau                      | - 11   | 12       | 13     | 14     | 15 1    | 5 17  | 18 |               |             | charge     |               | 15 dtion                 |             |         |  |  |
|                              | 12     | 19       | 20     | 21     | 22 2    | 3 24  | 25 |               |             | CostObject |               | Distribution             | Object Text | <b></b> |  |  |
|                              | 13     | 26       | 27     | 28     | 29 3    | 0 31  | 1  |               |             |            |               | 0.0                      |             |         |  |  |
|                              | 14     | 2        | 3      | 4      | 5 6     | 7     | 8  |               |             |            |               | 0.0                      |             |         |  |  |
|                              |        |          |        |        |         |       |    |               |             |            |               | 0.0                      |             |         |  |  |
|                              |        |          |        |        |         |       |    |               |             |            |               | 0.0                      |             | -       |  |  |
|                              |        |          | /A 10  | lanai  | Nete    | -     |    |               |             |            |               |                          |             |         |  |  |

#### Select March 5th 5. 6.

#### **Provider Information**

| Provider Information                                  |                                    |                   |             |
|-------------------------------------------------------|------------------------------------|-------------------|-------------|
|                                                       | ISR Request No:                    |                   |             |
| Provider: * Agganis Arena - Catering/Events           | ▼ PI/Requester Detail              | l:                | Extension:  |
| equester Contact Detail: * Cletus C Queen Phone Exter | nsion: * 8-6062 PI/Requester Email | ; * cqueen@bu.edu |             |
| Delivery Information                                  |                                    |                   |             |
| Requested Delivery Date: * 03/05/2012                 |                                    |                   |             |
| Deliver To Building: *                                | Rm #: *                            | For Attention:    |             |
| Note Pad                                              | Charge Distr                       | ibution           |             |
|                                                       | CostObject                         | Distribution      | Object Text |
|                                                       |                                    | 0.0               |             |
|                                                       |                                    | 0.0               |             |
|                                                       |                                    | 0.0               |             |
|                                                       |                                    | 0.0               |             |
|                                                       |                                    |                   |             |

Click in the Deliver To Building: field 7.

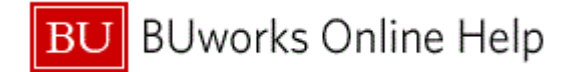

| 10                                         | 0-108 BAY STATE ROAD                                                                                                    |          |                                                                   |               |                                          |   |
|--------------------------------------------|----------------------------------------------------------------------------------------------------|----------|-------------------------------------------------------------------|---------------|------------------------------------------|---|
| Browider Inf                               | 10 COMMONWEALTH AVENUE                                                                                                    |          |                                                                   |               |                                          |   |
| Provider: *<br>Requester Contact Detail: * | 19 COMMONWEALTH AVENUE<br>83 BEACON STREET<br>BAY STATE ROAD<br>BUSWELL STREET<br>MUZZEY STREET<br>-15-19 DEERFIELD STREET<br>0 BAY STATE ROAD<br>0-112 CUMMINGTON STREET | on: * 8- | ISR Request No:<br>PI/Requester Detail<br>0002 PI/Requester Email | cqueen@bu.edu | Extension:                               |   |
| Note Pad                                   |                                                                                                    |          | Charge Distr                                                      | ibution       |                                          |   |
|                                            |                                                                                                    |          | CostObject                                                        | Distribution  | Object Text                              |   |
| 1                                          |                                                                                                    |          |                                                                   | 0.0           |                                          |   |
|                                            |                                                                                                    |          |                                                                   | 0.0           |                                          |   |
|                                            |                                                                                                    |          |                                                                   | 0.0           |                                          |   |
|                                            |                                                                                                    |          |                                                                   | 0.0           | F                                        | - |
|                                            | A Depart Nate                                                                                                    |          |                                                                   |               | L. L. L. L. L. L. L. L. L. L. L. L. L. L |   |

# 8. Select 1010 COMMONWEALTH AVENUE 1010 COMMONWEALTH AVENUE

**9.** As required, complete/review the following fields:

| Field          | R/O/C    | Description                                                                                |
|----------------|----------|--------------------------------------------------------------------------------------------|
| Room Number    | Required | Room number for deliveries.<br><b>Example:</b><br>110                                      |
| For Attention: | Required | The name of the person who will receive the services.<br><b>Example:</b><br>Cletus C Queen |
| Note Pad       | Required | Description of services.<br><b>Example:</b><br>Welcome Back Breakfast for Andy             |

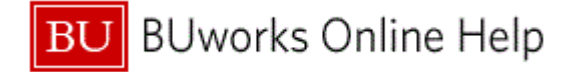

Changes to Note Pad Area

| Change                                                                                                    | es to Not                                                       | e Pad Area                                                                                            |
|----------------------------------------------------------------------------------------------------|-----------------------------------------------------------------|----------------------------------------------------------------------------------------------------|
| Note Pad<br>Enter description text here, limit 255 characters><br>Traveler name, date of travel & record locator number<br>This informion is provided by agent, when the trip has been play<br>Travel | ced on hold by BCD                                              | In this example the note was<br>added after the informational<br>text                                 |
| Note: Once the ISR has been<br>completed and submitted the<br>informational text does not<br>appear                                                                                                   | Note Pa<br>Traveler name, da<br>This information is p<br>Travel | e of travel & record locator number<br>rovided by agent, when the trip has been placed on hold by BCD |

**9.1.** The Internal Service Request form informs the requester of the limitation of characters on the Note Pad field area.

The Note Pad field allow up to 255 characters

Important

A note can be added by:

- Typing over the "< Enter description text here, limit 255 characters>"
- deleting "<Enter description text here, limit 255 characters>" sentence and proceed to enter the ISR note
- ISR note can be typed on the following line, after "<*Enter description text here, limit 255 characters*>".
- Once theISRis completed and submitted the informational text will disappear

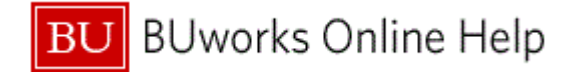

| Provider T                | formation                       |                    |        |                    |                       |                |   |
|---------------------------|---------------------------------|--------------------|--------|--------------------|-----------------------|----------------|---|
| Provider II               | nonnation                       |                    |        | ICD Descent No.    |                       |                | _ |
| Provider: *               | Agganis Arena - Catering/Events |                    |        | PI/Request No:     | L.                    | Extension:     |   |
| Requester Contact Detail: | * Cletus C Queen                | Phone Extension: * | 8-6062 | PI/Requester Email | ; * cqueen@bu.edu     |                |   |
| Delivery In               | oformation                      |                    |        |                    |                       |                |   |
| Requested Delivery Date:  | * 03/05/2012                    |                    |        |                    |                       |                |   |
| Deliver To Building: *    | 1010 COMMONWEALTH AVENUE        | 💌 Rm #: *          | 110    |                    | For Attention:        | Cletus C Queen |   |
| Note Pad                  |                                 |                    |        | Charge Distr       | ibution               |                |   |
| Welcome Back Breakfast    | for Andy                        |                    | 4      | CostObject         | Distribution          | Object Text    |   |
| l.                        |                                 |                    |        |                    | 0.0                   |                |   |
|                           |                                 |                    |        |                    | 0.0                   |                |   |
|                           |                                 |                    |        |                    | 0.0                   |                | Ŀ |
|                           |                                 |                    |        |                    | 0.0                   |                | • |
|                           | A Reset Note                    |                    |        |                    | A Oliver Distribution |                |   |

**10.** As required, complete/review the following fields:

| Field        | R/O/C    | Description                                                                                                    |
|--------------|----------|----------------------------------------------------------------------------------------------------|
| Cost Object  | Required | Cost collector in SAP providing various means to collect and manage costs. Examples of cost objects include cost centers, project work breakdown structure elements, internal orders, and maintenance work orders. |
| Distribution | Optional | The transfer of amounts from Cost Center(s) to receiver(s) such as Cost Centers, Internal Orders or WBS Elements using a defined allocation method and posting to a primary cost used.                             |
|              |          | Example:<br>50                                                                                                    |
| Cost Object  | Optional | Cost collector in SAP providing various means to collect and manage costs. Examples of cost objects include cost centers, project work breakdown structure elements, internal orders, and maintenance work orders. |
|              |          | Example:<br>1089000000                                                                                                    |
| Distribution | Optional | The transfer of amounts from Cost Center(s) to receiver(s) such as Cost Centers, Internal Orders or WBS Elements using a defined allocation method and posting to a primary cost used.                             |
|              |          | Example:<br>50                                                                                                    |

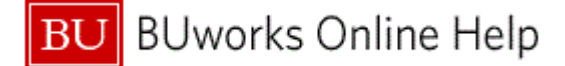

Ð

When splitting cost between two or more departments *cost objects* are entered in the **Charge Distribution** area. If any line item is without a *cost object* the system will default to the **Cost Objects** listed on the **Charge distribution** area.

### **Provider Information**

| Requested Deliver    | y Date: * 03/0  | 5/2012    |        |          |     |   |             |              |            |                |           |          |            |   |  |
|----------------------|-----------------|-----------|--------|----------|-----|---|-------------|--------------|------------|----------------|-----------|----------|------------|---|--|
| Deliver To Building: | * 1010          | COMMONWEA | ALTH A | VENUE    |     | - | Rm #: * 110 |              |            | For A          | ttention: | Cletus C | Queen      |   |  |
|                      |                 |           |        |          |     |   |             |              |            |                |           |          |            |   |  |
| Note Pa              | ad              |           |        |          |     |   |             | Charg        | e Distr    | ibution        |           |          |            |   |  |
| Welcome Back Bre     | akfast for Andy |           |        |          |     |   |             | CostObject   |            | Dist           | ribution  | Object T | ext        |   |  |
|                      |                 |           |        |          |     |   |             | 1202020000   |            |                | 50.0      | CAS BIO  | LOGY       |   |  |
|                      |                 |           |        |          |     |   |             | 1089000000   |            |                | 50.0      | BUWOR    | KS         |   |  |
|                      |                 |           |        |          |     |   |             |              |            |                | 0.0       |          |            |   |  |
|                      |                 |           |        |          |     |   |             |              |            |                | 0.0       |          |            | - |  |
|                      |                 | 🕜 Reset I | Note   |          |     |   |             |              |            | 🖉 Clear Distri | bution    |          |            |   |  |
| Deques               | ted Ite         | me        |        |          |     |   |             |              |            |                |           |          |            |   |  |
| Reques               | teu ite         |           |        |          |     |   |             |              |            |                |           |          |            |   |  |
| Line Item No         | Short Text      | * Qty     |        | Order Ur | lit |   | Net Price   | Total Amount | CostObject | Cost Object    | Chan      | ge Date  | Changed By |   |  |
| 00001                |                 |           |        |          |     | • | 0.00        | 0.00         |            |                |           |          |            | _ |  |
| 00002                |                 |           |        |          |     | • | 0.00        | 0.00         |            |                |           |          |            |   |  |
|                      |                 |           |        |          |     |   |             |              |            |                |           |          |            |   |  |
|                      |                 |           |        |          |     |   |             |              |            |                |           |          |            |   |  |
|                      |                 |           |        |          |     |   |             |              |            |                |           |          |            |   |  |
|                      |                 |           |        |          |     |   |             |              |            |                |           |          |            |   |  |
|                      |                 |           |        |          |     |   |             |              |            |                |           |          |            |   |  |
|                      |                 |           |        |          |     |   |             |              |            |                |           |          |            |   |  |

**11.** As required, complete/review the following fields:

| Field      | R/O/C    | Description                                                                             |
|------------|----------|-----------------------------------------------------------------------------------------|
| Short Text | Required | Text description of an object limited to 40<br>characters.<br><b>Example:</b><br>bagels |
| Quantity   | Required | An exact or specified amount of measure.<br><b>Example:</b><br>6                        |

**12.** Click the **drop-down** menu **in the Order Unit** field for **Line Item No 00001**.

# **Provider Information**

| Requested De<br>Deliver To Bui | ivery Date: * 03/03<br>ding: * 1010 | 5/2012       | AVENUE               | v     | Rm #: * 110 |              |            | For A           | ttention: [ | Cletus C ( | Queen      |   |
|--------------------------------|-------------------------------------|--------------|----------------------|-------|-------------|--------------|------------|-----------------|-------------|------------|------------|---|
| Note                           | Pad                                 |              |                      |       |             | Charge       | e Distri   | ibution         |             |            |            |   |
| Welcome Back                   | Breakfast for Andy                  |              |                      |       | <b>^</b>    | CostObject   |            | Dist            | ribution    | Object Te  | xt         | - |
|                                |                                     |              | Centimeter/h         | our   |             | 1202020000   |            |                 | 50.0        | CAS BIO    | .OGY       |   |
|                                |                                     |              | Centiliter           |       |             | 1089000000   |            |                 | 50.0        | BUWORK     | S          |   |
|                                |                                     |              | Siemens per          | meter |             |              |            |                 | 0.0         |            |            |   |
|                                |                                     |              | Ton/Cubic m          | eter  |             |              |            |                 | 0.0         |            |            | - |
|                                |                                     | 🕜 Reset Note | Voltampere<br>Degree |       |             |              |            | 🕜 Clear Distrit | oution      |            |            |   |
| Requ                           | ested Iter                          | ms           | Decimeter<br>Drum    |       |             |              |            |                 |             |            |            |   |
| Line Item No                   | Short Text                          | * Qty        | Dozen                |       | -           | Total Amount | CostObject | Cost Object     | Chang       | e Date     | Changed By | • |
| 00001                          | begals                              | 6            | Dozen                | -     | 0.00        | 0.00         |            |                 |             |            |            |   |
| 00002                          | L                                   |              |                      | •     | 0.00        | 0.00         |            |                 |             |            |            |   |
| 00003                          |                                     |              |                      | -     | 0.00        | 0.00         |            |                 |             |            |            |   |
|                                |                                     |              |                      |       |             |              |            |                 |             |            |            |   |
|                                |                                     |              |                      |       |             |              |            |                 |             |            |            |   |
|                                |                                     |              |                      |       |             |              |            |                 |             |            |            |   |
|                                |                                     |              |                      |       |             |              |            |                 |             |            |            |   |
|                                |                                     |              |                      |       |             |              |            |                 |             |            |            |   |

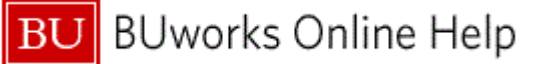

# 13. Select Dozen Dozen

14. As required, complete/review the following fields:

| Field      | R/O/C    | Description                                                              |
|------------|----------|--------------------------------------------------------------------------|
| Net Price  | Required | Price (rate) of the item after any discounts and surcharges are applied. |
|            |          | Example:<br>25.00                                                        |
| Short Text | Required | Text description of an object limited to 40 characters.                  |
|            |          | <b>Example:</b><br>pastries                                              |
| Quantity   | Required | An exact or specified amount of measure.                                 |
|            |          | Example:<br>6                                                            |

**15.** Click the drop-down menu in the Order Unit field for Line Item No 00002.

# **Provider Information**

|      | Requested Delive   | ery Date: * 03/05 | /2012        |                  |           |             |              |            |                 |          |           |            |         |
|------|--------------------|-------------------|--------------|------------------|-----------|-------------|--------------|------------|-----------------|----------|-----------|------------|---------|
|      | Deliver To Buildir | g: * 1010         | COMMONWEALTH | AVENUE           |           | Rm #: * 110 |              |            | For At          | tention: | Cletus C  | Queen      |         |
|      | Note P             | ad                |              |                  |           |             | Charg        | e Distri   | ibution         |          |           |            |         |
|      | Welcome Back B     | reakfast for Andy |              |                  |           |             | CostObject   |            | Distri          | ibution  | Object Te | ext        | <b></b> |
|      |                    |                   |              | Drum             |           |             | 1202020000   |            |                 | 50.0     | CAS BIO   | LOGY       |         |
| 16 - |                    |                   |              | Dozen            |           |             | 1089000000   |            |                 | 50.0     | BUWOR     | KS         |         |
|      |                    |                   |              | each             |           |             |              |            |                 | 0.0      |           |            |         |
|      |                    |                   |              | Enzyme           | Units     | 1879°-      |              |            |                 | 0.0      |           |            | -       |
|      |                    |                   | 🥜 Reset Note | Farad            | Units / M | lliliter    |              |            | 🥜 Clear Distrib | ution    |           |            |         |
|      | Reque              | sted Iter         | ns           | Fahrenhe<br>Foot | it        |             |              |            |                 |          |           |            |         |
|      | Line Item No       | Short Text        | * Qty        | Square fo        | pot       |             | Total Amount | CostObject | Cost Object     | Chan     | ge Date   | Changed By | *       |
|      | 00001              | begals            | 6            | Cubic for        | ot        | -           | 150.00       |            |                 |          |           |            |         |
| 17 - | 00002              | pastries          | 6            |                  | *         | 0.00        | 0.00         |            |                 |          |           |            |         |
|      | 00003              | -                 |              |                  | *         | 0.00        | 0.00         |            |                 |          |           |            |         |
| 40   | 00004              |                   |              |                  | *         | 0.00        | 0.00         |            |                 |          |           |            |         |
| 18 - |                    |                   |              |                  |           |             |              |            |                 |          |           |            |         |
|      |                    |                   |              |                  |           |             |              |            |                 |          |           |            |         |
|      |                    |                   |              |                  |           |             |              |            |                 |          |           |            | _       |
|      |                    |                   |              |                  |           |             |              |            |                 |          |           |            |         |

- 16. Select Dozen<sup>Dozen</sup>
- **17.** As required, complete/review the following fields:

| Field     | R/O/C    | Description                                                              |
|-----------|----------|--------------------------------------------------------------------------|
| Net Price | Required | Price (rate) of the item after any discounts and surcharges are applied. |
|           |          | Example:<br>25.00                                                        |

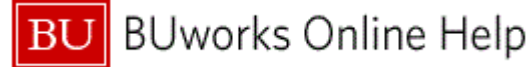

| Field      | R/O/C    | Description                                             |
|------------|----------|---------------------------------------------------------|
| Short Text | Required | Text description of an object limited to 40 characters. |
|            |          | Example:<br>Coffee                                      |
| Quantity   | Required | An exact or specified amount of measure.                |
|            |          | Example:<br>2                                           |

**18.** Click the drop-down menu in the Order Unit field for Line Item No 00003.

# **Provider Information**

|      | Requested Delive    | ry Date: * 03/05 | /2012        |                                |             |              |            |                 |          |           |            |         |
|------|---------------------|------------------|--------------|--------------------------------|-------------|--------------|------------|-----------------|----------|-----------|------------|---------|
|      | Deliver To Building | 1010 I           | COMMONWEALTH | AVENUE                         | Rm #: * 110 |              |            | For At          | tention: | Cletus C  | Queen      |         |
|      | Note P              | ad               |              |                                |             | Charg        | e Distri   | bution          |          |           |            |         |
|      | Welcome Back Br     | eakfast for Andy |              |                                |             | CostObject   |            | Distri          | ibution  | Object Te | ext        | -       |
|      |                     |                  |              |                                |             | 1202020000   |            |                 | 50.0     | CAS BIO   | LOGY       |         |
|      |                     |                  |              | Megonin                        | -           | 1089000000   |            |                 | 50.0     | BUWOR     | (S         |         |
|      |                     |                  |              | Microampere                    |             |              |            |                 | 0.0      |           |            |         |
|      |                     |                  |              | Bag                            |             |              |            |                 | 0.0      |           |            | •       |
|      |                     |                  | 🕜 Reset Note | bar                            |             |              |            | 🥜 Clear Distrib | ution    |           |            |         |
|      | Reques              | sted Iter        | ns           | Bottle<br>Becquerel/kilogram   | n           |              |            |                 |          |           |            |         |
| 9 🕂  | Line Item No        | Short Text       | * Qty        | Box                            |             | Total Amount | CostObject | Cost Object     | Chang    | ge Date   | Changed By | <u></u> |
|      | 00001               | begals           | 6            | Militarau<br>Mol per cubic met | er          | 150.00       |            |                 |          |           |            |         |
|      | 00002               | pastries         | 6            | Mol per liter                  | -           | 150.00       |            |                 |          |           |            | _       |
| ) [] | 00003               | Coffee           | 2            | 1 +                            | 0.00        | 0.00         |            |                 |          |           |            |         |
| -    | 00004               |                  |              | -                              | 0.00        | 0.00         |            |                 |          |           |            |         |
|      | 00005               |                  |              | -                              | 0.00        | 0.00         |            |                 |          |           |            | _       |
|      | 00008               |                  |              | -                              | 0.00        | 0.00         |            |                 |          |           |            | _       |
|      |                     |                  |              |                                |             |              |            |                 |          |           |            |         |
|      |                     |                  |              |                                |             |              |            |                 |          |           |            |         |

# 19. Select Box Box

**20.** As required, complete/review the following fields:

| Field     | R/O/C    | Description                                                              |
|-----------|----------|--------------------------------------------------------------------------|
| Net Price | Required | Price (rate) of the item after any discounts and surcharges are applied. |
|           |          | Example:<br>20.00                                                        |

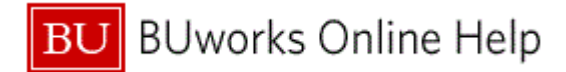

# Addition of new Attachment area

| Attachments                                                                 |                             |                                                                                         |                                                                                                    |            |             | 1                                                                                                    |                                                                                                    |                                                                                                    |
|-----------------------------------------------------------------------------|-----------------------------|-----------------------------------------------------------------------------------------|----------------------------------------------------------------------------------------------------|------------|-------------|----------------------------------------------------------------------------------------------------|----------------------------------------------------------------------------------------------------|----------------------------------------------------------------------------------------------------|
| Fie Name                                                                    |                             |                                                                                         |                                                                                                    |            |             | 1                                                                                                    |                                                                                                    |                                                                                                    |
| Test file_pdf doc application/pdf                                           |                             |                                                                                         |                                                                                                    |            |             |                                                                                                    |                                                                                                    |                                                                                                    |
| Test file Excel application/vnd.e                                           | verxmiformats-officedocumer | nt.spreadsh                                                                             | eetmisheet                                                                                                    |            |             |                                                                                                    |                                                                                                    |                                                                                                    |
| ect File: C1Userstiguiler/Desktopt1 E                                       | owse                        |                                                                                         | v                                                                                                    |            |             | rge Distribution                                                                                                    | Out for                                                                                                    |                                                                                                    |
| 1.4                                                                         |                             |                                                                                         |                                                                                                    |            |             |                                                                                                    |                                                                                                    |                                                                                                    |
|                                                                             |                             |                                                                                         |                                                                                                    |            |             |                                                                                                    |                                                                                                    |                                                                                                    |
| Count at Ca Valdate Data Estring                                            | Record No.                  |                                                                                         |                                                                                                    |            |             | 0 41                                                                                                    | _                                                                                                    |                                                                                                    |
| Reset AI                                                                    | Submit X Ext                |                                                                                         |                                                                                                    |            |             |                                                                                                    |                                                                                                    |                                                                                                    |
| Reset AI                                                                    | 🕼 Submit 🗶 Exit             | Request                                                                                 | ted Items                                                                                                    |            |             | Course Ne to Upland                                                                                                    |                                                                                                    |                                                                                                    |
| Reset All <b>Ga Valdate Data Entries</b>                                    | Cor Submit X Ext            | Request                                                                                 | ted Items<br>Institut<br>Task's say is and institute for ite                                                                 | 1 By       | Dater Int   | Contex Nor No Uplant                                                                                                    | - 14 E                                                                                                    | a juny a                                                                                                    |
| a Reset All ( Sa Valdate Data Entries                                       | Cer Submit ( X Exit         | Request                                                                                 | ted Items<br>Institut<br>Tant's and Castlands for the                                                                        | 10y<br>1   |             | a el<br>i i i<br>come file to Upland<br>Come file to Upland<br>Come file to Upla                                                                           | - (s) (s)                                                                                                    | in Juny P<br>K · C 0                                                                                                    |
| elect Browse                                                                | Submit (X Exit)             | Request<br>Une here for<br>0000<br>0000<br>0000<br>0000<br>0000                         | ted Items<br>Buited<br>Todations insufficial for the                                                                         | 1 Dy<br>1  |             |                                                                                                    |                                                                                                    | E I P                                                                                                    |
| elect <b>Browse</b><br>utton, choose                                        | Submit X Ext                | Request<br>United to 1000<br>0000<br>0000<br>0000<br>0000<br>0000                       | ted Items<br>Darbe<br>Tasket see Ensemble for the                                                                            | 1 (By      | Description | Count for Viplant<br>Count for Viplant<br>Count for Viplant<br>Viet County +<br>Viet County +<br>Viet Coun | • (4) Err                                                                                                    | E<br>S Carley J                                                                                                    |
| elect Browse<br>utton, choose                                               | Submit X Ext                | Request<br>0001<br>0002<br>0003<br>0003<br>0004<br>0005<br>0005<br>0005<br>0005<br>0005 | ted Items<br>Darfiel<br>Tearry and correct to                                                                                | 1 (By      |             | Count file to Typical *                                                                                                    |                                                                                                    | E County                                                                                                    |
| elect Browse<br>utton, choose<br>le to upload                               | Submit X Ext                | Request<br>0001<br>0001<br>0001<br>0000<br>0000<br>0000<br>0000<br>00                   | ted Items<br>Darfei<br>Tearrise de Corrected - Se                                                                            | 1 Op<br>1  |             | Counce file to Sphere      Counce file to Sphere     Counce file to Sphere     Counce file to Sphere     Counce file to Sphere     Counce file to Sphere     Counce file to Sphere     Counce file to Sphere     Counce file to Sphere     Sphere     Sp                                                                                                    | <ul> <li>A and a second second se</li></ul> | E - I - I                                                                                                    |
| elect <b>Browse</b><br>utton, choose<br>le to upload<br>hen Click on        |                             | Request                                                                                 | ted Items<br>Inclus<br>Inclus inclusion inclusion in the                                                                     | 1 Ory<br>1 |             | Come Re to Sphere<br>Come Re to Sphere<br>Come Re to Sp                                                         | <ul> <li>a ay intervention</li> <li>a ay intervention</li> <li>a ay intervention&lt;</li></ul>                                                                                                    | et Junny P<br>C + 1 + 1 + 1 + 1 + 1 + 1 + 1 + 1 + 1 +                                                                                                    |
| elect Browse<br>utton, choose<br>le to upload<br>hen Click on<br>ttach File | Sound X Ext                 | Request<br>or brit<br>000<br>000<br>000<br>000<br>000<br>000<br>000<br>0                | ted Items<br>Inclus<br>Inclus of the contract of the<br>Inclusion of the contract of the<br>Inclusion of the contract of the | 1 Org      |             | Course File to Sphere<br>Grant File to Sphere<br>Course File to Sphere<br>Course File to Sphere<br>Course File to Sphere<br>Course File To Sphere<br>Course File To Sphere                                                                                                 | + 4 4 4                                                                                                    | Clocker<br>Clocker<br>Clocke |
| elect Browse<br>utton, choose<br>le to upload<br>hen Click on<br>ttach File | Submit X Ext                | Requess<br>Lie land<br>0007<br>0000<br>0000<br>0000<br>0000<br>0000<br>0000<br>00       | ted Items<br>before<br>"early us I workstorf - to<br>pents                                                                   | ' Ørg<br>1 |             | Come for to speed<br>i i i i<br>i i i i<br>i i i i<br>i i i i i<br>i i i i                                                                                                    |                                                                                                    | ed Junny D<br>E C Contract<br>Contractor<br>Contractor<br>Cont                                                                                                    |

21. Select Browse button, and choose file to upload then Click Attach File

# Submitting an ISR form with Attachments

| Attachments                                                                                                    |                                        |                 |                                                                                |                                                                                                    |                                                                                               |                            |               |            |
|----------------------------------------------------------------------------------------------------|----------------------------------------|-----------------|--------------------------------------------------------------------------------|----------------------------------------------------------------------------------------------------|-----------------------------------------------------------------------------------------------|----------------------------|---------------|------------|
| Fie Name                                                                                                    |                                        |                 |                                                                                |                                                                                                    |                                                                                               |                            |               |            |
| Test file_pdf doc application/pdf                                                                                                    |                                        |                 |                                                                                |                                                                                                    |                                                                                               |                            |               |            |
| Test file_Excel application/vnd.operxmiformats-off                                                                                                    | ficedocument.spreadsheetml.sheet       |                 |                                                                                |                                                                                                    |                                                                                               |                            |               |            |
| Test file_word_doc application/vnd.operxmiformats-off                                                                                                    | ficedocument.wordprocessingmt.document |                 | _                                                                              |                                                                                                    |                                                                                               |                            |               |            |
|                                                                                                    |                                        |                 |                                                                                |                                                                                                    | Dist.                                                                                         |                            |               |            |
|                                                                                                    | w.                                     |                 | Cont                                                                           | narge                                                                                                    | Distribu                                                                                      | Derbus                     | in ObjectTeel |            |
| lect File: Browse                                                                                                    |                                        | 689900          | 1080                                                                           | 100000                                                                                                    |                                                                                               |                            | CALINGE       | DV         |
| Attach File Toelete File X Clear/Reset                                                                                                    |                                        |                 |                                                                                |                                                                                                    |                                                                                               | -                          | 10            |            |
|                                                                                                    |                                        |                 |                                                                                |                                                                                                    |                                                                                               |                            | 10            | 1          |
|                                                                                                    |                                        |                 |                                                                                |                                                                                                    |                                                                                               | A Concert Constraint, Name |               |            |
| Reset All 🔓 Validate Data Entries 🚱 Submit 🗶                                                                                                    | Ext                                    |                 |                                                                                |                                                                                                    |                                                                                               | Care Carebolio             |               |            |
| Reset AT 🔏 Valdate Data Entries 🕼 Submit 🗶                                                                                                    | Ext                                    | 2 <b>1</b> 7 04 | ar tra                                                                         | techos Tr                                                                                                    | REA. CHED                                                                                     | Cost Dayst.                | Change Date   | Changed By |
| Reset All 🔓 Vaidate Data Entries 🕼 Submit 🛛 🗙                                                                                                    | Ext                                    | 3y 04           | ar (14)<br>1 - 1<br>1                                                          | 140 Proce To<br>140 20<br>1 20                                                                                                    | 146.10<br>546.10<br>0.10                                                                      | Cost Dept.                 | Change Date   | Changed By |
| e all documents                                                                                                    | Ext                                    | 3y 04           | ar 141 - 1<br>14 - 1<br>14<br>14                                               | 140 Max 14<br>140 00<br>0 00<br>0 00<br>0 00                                                                                                    | 646.4. Coeffi<br>546.00<br>6.00<br>6.00<br>6.00                                               | Char Daritate              | Ounge Date    | Changed By |
| Reset All ( To Valdate Data Entries ) ( Submit )                                                                                                    | Ext                                    | 2y 01           | ar 104 - 1<br>                                                                 | 140 Pice 19<br>140 00<br>0.00<br>0.00<br>0.00                                                                                                    | 100 A. ContO<br>540.00<br>1.00<br>1.00<br>1.00                                                | Char Daribate              | Owys late     | Changed By |
| ce all documents<br>ve been attached,                                                                                                    | Ext                                    | 24 02           |                                                                                | 141 Muse 14<br>548-00<br>0-00<br>0-00<br>0-00<br>0-00<br>0-00<br>0-00                                                                                                    | 640 000 000 000 000 000 000 000 000 000                                                       | Cost Diget.                | Ownyn Date    | Changed By |
| Reset Al) ( Valdate Data Entries) ( Submit)                                                                                                    |                                        | Dy Ori          | er Del 1<br>0 • 0<br>• 0<br>• 0<br>• 0<br>• 0<br>• 0<br>• 0<br>• 0<br>• 0<br>• | 146 Photos Tor<br>546 00<br>0.00<br>0.00<br>0.00<br>0.00<br>0.00<br>0.00<br>0.00<br>0.00                                                                                                    | Re A. Cretor<br>545.50<br>0.50<br>0.50<br>0.50<br>0.50<br>0.50<br>0.50<br>0.                  | Cost Daniel                | Overge Selfs  | Charget By |
| ce all documents<br>ve been attached,<br>k on Validate Data                                                                                                    |                                        | 21/ 01          |                                                                                | ter hue 79<br>540.00<br>0.00<br>0.00<br>0.00<br>0.00<br>0.00<br>0.00<br>0.                                                                                                    | 0.00<br>0.00<br>0.00<br>0.00<br>0.00<br>0.00<br>0.00<br>0.0                                   | Cost Daniel                | Change Sale   | Changed By |
| ce all documents<br>ve been attached,<br>ck on Validate Data<br>tries to proceed                                                                                                    |                                        | 2y 69           | 10 200 1<br>                                                                   | tet hos 19<br>540.00<br>0.00<br>0.00<br>0.00<br>0.00<br>0.00<br>0.00<br>0.                                                                                                    | Re A. Control<br>548.00<br>0.00<br>0.00<br>0.00<br>0.00<br>0.00<br>0.00<br>0.00               | Cost Daritation            | Ownyn Deite   | Changed By |
| Reset All ( Valdate Data Entries ) ( Source ) (<br>we been attached,<br>ck on Validate Data<br>tries to proceed<br>th submitting ISR                                                  | Ext                                    | 237 04          |                                                                                | 100 No.e 170<br>500.0<br>0.00<br>0.00<br>0.00<br>0.00<br>0.00<br>0.00<br>0                                                                                                    | 64. CHO<br>56.30<br>680<br>680<br>680<br>680<br>680<br>680<br>680<br>680<br>680<br>68         | Cost Daristic              | Overge bete   | Owner by   |
| teset Al ( To Vaidate Data Entries ) (P Submit) (X<br>ce all documents<br>te been attached,<br>k on Validate Data<br>ries to proceed<br>h submitting ISR                              | Ext                                    | 237 04          |                                                                                | 146 Page 74<br>546-00<br>640<br>640<br>640<br>640<br>640<br>640<br>640<br>640<br>640<br>6                                                                                                    | 86. Cash<br>96.0<br>00<br>00<br>00<br>00<br>00<br>00<br>00<br>00<br>00<br>00<br>00<br>00<br>0 | Cost Dipot                 | Overye Tan    | Owner by   |
| Reset AT ( 2 Valdate Data Entres) ( Sobret )<br>ce all documents<br>ve been attached,<br>k on Validate Data<br>ries to proceed<br>h submitting ISR<br>m.                              | Ext                                    | 39 04           |                                                                                | 546.7548 75<br>546.00<br>0.00<br>0.00<br>0.00<br>0.00<br>0.00<br>0.00<br>0.00                                                                                                    | 84. 080<br>96.0<br>96.0<br>96.0<br>96.0<br>96.0<br>96.0<br>96.0<br>96.                        | Corden.                    | Despite       | Carget by  |
| Reset Al ( Council of a Valdate Data Entries ( Council of a Valdate Data Entries ( Council of a Valdate Data ve been attached, k on Validate Data ries to proceed h submitting ISR m. | Ext                                    |                 |                                                                                | 15 hua 15<br>5 hua 16<br>5 hua 10<br>6 hua 10<br>6 hua 10<br>10<br>10<br>10<br>10<br>10<br>10<br>10<br>10<br>10<br>10<br>10<br>10<br>1                                                                                                    | 56.3<br>56.3<br>68<br>68<br>68<br>68<br>68<br>68<br>68<br>68<br>68<br>68<br>68<br>68<br>68    | Cortestar                  | Desphe        | Charged By |
| Reset Al ( Gr Valdate Data Entres ) ( Scont )<br>e all documents<br>e been attached,<br>c on Validate Data<br>ries to proceed<br>n submitting ISR<br>n.                               | Ext                                    |                 |                                                                                | No. 10         No. 10           500.00         0.00           0.00         0.00           0.00         0.00           0.00         0.00           0.00         0.00           0.00         0.00           0.00         0.00           0.00         0.00           0.00         0.00           0.00         0.00           0.00         0.00           0.00         0.00           0.00         0.00           0.00         0.00           0.00         0.00           0.00         0.00           0.00         0.00           0.00         0.00           0.00         0.00           0.00         0.00           0.00         0.00           0.00         0.00           0.00         0.00           0.00         0.00           0.00         0.00           0.00         0.00           0.00         0.00           0.00         0.00           0.00         0.00           0.00         0.00           0.00         0.00           0 | 56.3<br>56.3<br>68<br>68<br>68<br>68<br>68<br>68<br>68<br>68<br>68<br>68<br>68<br>68          | Cordentar                  | Overge Date   | Charged By |
| Reset Al ( De Valdate Data Entries ) ( Sobret )<br>ce all documents<br>ve been attached,<br>ck on Validate Data<br>tries to proceed<br>th submitting ISR<br>m.                        | Ext                                    |                 |                                                                                | Sectors 19<br>54530<br>030<br>030<br>030<br>030<br>030<br>030<br>030<br>030<br>030                                                                                                    | 94. 090<br>56.0<br>60<br>60<br>60<br>60<br>60<br>60<br>60<br>60<br>60<br>60<br>60<br>60<br>60 | Corpetation                | Owyphe        | Dary       |
| Reset AT ( 2 Valdate Data Entries ) (2 Submit )<br>ce all documents<br>re been attached,<br>k on Validate Data<br>ries to proceed<br>h submitting ISR<br>m.                           | Ext                                    |                 |                                                                                | 545 Hours 710<br>546 Hours 710<br>646<br>646<br>646<br>646<br>646<br>646<br>646<br>646<br>646<br>64                                                                                                    | RFA. CHEO<br>565.00<br>0.00<br>0.00<br>0.00<br>0.00<br>0.00<br>0.00<br>0.                     | Cor Denker                 | Overge Date   | Changed By |

# **21.1.** Click the **Validate Data Entries** button to proceed with submitting ISR form with attachments.

# **Provider Information**

|   |              |                 |               |            |   |           | 100300000    |            |                 | 00.0   | DUWUR   | na -       |    |
|---|--------------|-----------------|---------------|------------|---|-----------|--------------|------------|-----------------|--------|---------|------------|----|
|   |              |                 |               |            |   |           |              |            |                 | 0.0    |         |            |    |
|   |              |                 |               |            |   |           |              |            |                 | 0.0    |         |            | Ŧ  |
|   |              |                 | 🕜 Reset No    | te         |   |           |              |            | 🥜 Clear Distrib | oution |         |            |    |
|   | Reque        | sted Ite        | ms            |            |   |           |              |            |                 |        |         |            |    |
|   | Line Item No | Short Text      | * Qty         | Order Unit |   | Net Price | Total Amount | CostObject | Cost Object     | Chang  | ge Date | Changed By |    |
|   | 00001        | begals          | 6             | Dozen      | • | 25.00     | 150.00       |            |                 |        |         |            |    |
|   | 00002        | pastries        | 6             | Dozen      | • | 25.00     | 150.00       |            |                 |        |         |            |    |
|   | 00003        | Coffee          | 2             | Box        | - | 20.00     | 40.00        |            |                 |        |         |            |    |
|   | 00004        |                 |               |            | • | 0.00      | 0.00         |            |                 |        |         |            |    |
|   | 00005        |                 |               |            | - | 0.00      | 0.00         |            |                 |        |         |            |    |
|   | 80000        |                 |               |            | • | 0.00      | 0.00         |            |                 |        |         |            |    |
|   | 00007        |                 |               |            | • | 0.00      | 0.00         |            |                 |        |         |            |    |
|   | 80000        |                 |               |            | • | 0.00      | 0.00         |            |                 |        |         |            |    |
|   |              |                 |               |            |   |           |              |            |                 |        |         |            |    |
|   |              |                 |               |            |   |           |              |            |                 |        |         |            |    |
|   |              |                 |               |            |   |           |              |            |                 |        |         |            |    |
|   |              |                 |               |            |   |           |              |            |                 |        |         |            | Ψ. |
| - |              |                 |               |            |   |           |              |            |                 |        |         |            |    |
|   | Reset All    | 🔓 Validate Data | Entries 🔀 Sub | mit 🗶 Exit |   |           |              |            |                 |        |         |            |    |
|   |              |                 |               |            |   |           |              |            |                 |        |         |            |    |

22. Click the Submit button Use Submit.

# **Provider Information**

| le       | quested 1           | tems         |                   |           |          |            |            |          |          |             |         |
|----------|---------------------|--------------|-------------------|-----------|----------|------------|------------|----------|----------|-------------|---------|
| Line Ite | m Short Text        | * Qty        | Order Unit        | Net Price | Total Am | CostObject | Cost Objec | Charge A | Completi | Change Date | Changed |
| 00001    | begals              | 6            | Dozen             | 25.00     | 150.00   |            |            | 0.00     |          |             |         |
| 00002    | pastries            | 6            | Dozen             | 25.00     | 150.00   |            |            | 0.00     |          |             |         |
| 00003    | Coffee              | 2            | Box               | 20.00     | 40.00    |            |            | 0.00     |          |             |         |
| 00004    |                     |              |                   | 0.00      | 0.00     |            |            | 0.00     |          |             |         |
| 00005    |                     |              |                   | 0.00      | 0.00     |            |            | 0.00     |          |             |         |
| 00006    |                     |              |                   | 0.00      | 0.00     |            |            | 0.00     |          |             |         |
| 00007    |                     |              |                   | 0.00      | 0.00     |            |            | 0.00     |          |             |         |
| 80000    |                     |              |                   | 0.00      | 0.00     |            |            | 0.00     |          |             |         |
|          |                     |              |                   |           |          |            |            |          |          |             |         |
|          |                     |              |                   |           |          |            |            |          |          |             |         |
|          |                     |              |                   |           |          |            |            |          |          |             |         |
|          |                     |              |                   |           |          |            |            |          |          |             | 1       |
| Requ     | st Header Informati | on           |                   |           |          |            |            |          |          |             |         |
| Date     | and Time Created    | 08/27/2011 1 | 1:25:30 Created B | y CONVFI1 |          |            |            |          |          |             |         |
|          |                     |              |                   |           |          |            |            |          |          |             |         |
| 🔓 Va     | idate Data Entries  | 😹 Print Rec  | quest 💥 Exit      |           |          |            |            |          |          |             |         |
| 🗸 Inte   | nal Service Request | 9040007963 ( | created.          |           |          |            |            |          |          |             |         |

# 23. Click the Exit button **X** Exit.

The system displays the message: "Internal Service Request XXXX created".

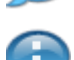

At this point the system generates an informational email message to the provider that an ISR has been created.

**24.** The transaction is complete.

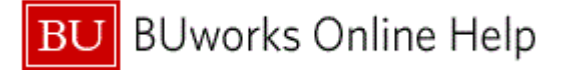

# **Results and Next Steps**

You have submitted a request for service using the Internal Service Request form.